# **Embassy Report Print**

To print Embassy Report, you should first make a new case and add passports

New case window can be entered from main window

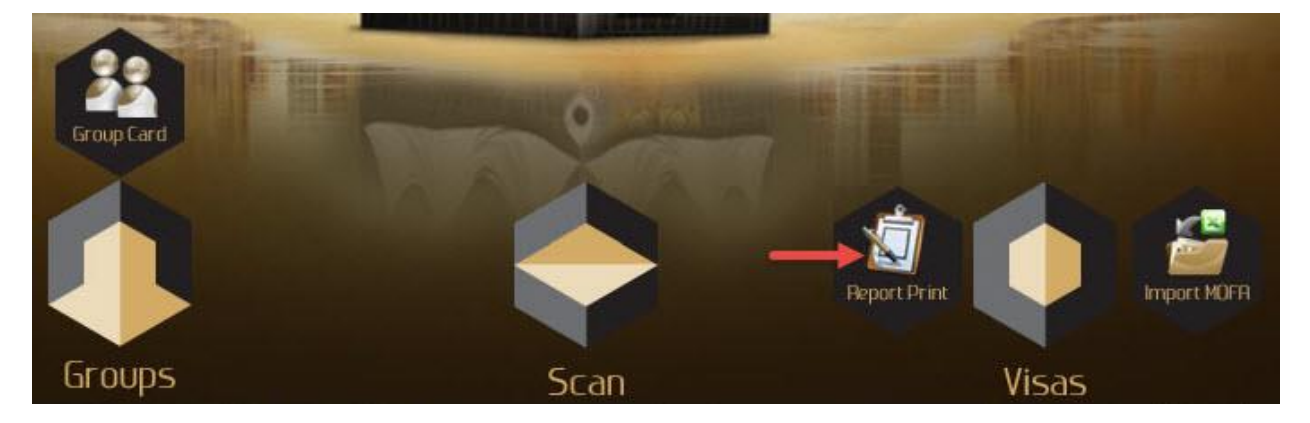

After opening the case, right click the grid and choose the group you want to add then click OK

| 🗾 Ca   | ase Card    |                  |                    |                  |                 |             |             |                 |             |     |      | 16 <u>-</u> 161 |        | ×   |
|--------|-------------|------------------|--------------------|------------------|-----------------|-------------|-------------|-----------------|-------------|-----|------|-----------------|--------|-----|
| File   | View I      | assport Visas    | Find Print Ai      | rlines           |                 |             |             |                 |             |     |      |                 |        |     |
| Case   | e Name :    | mycase1          | 1                  | Contract : B     | ab Al Umrah     |             | • S         | earch<br>Column | All         |     | ~    |                 |        |     |
| Inpu   | ut Date :   | 3/13/2016        | •                  |                  |                 |             |             |                 |             |     |      |                 |        |     |
| Conter | nts Set     | tings Pilgrim ID | Airlines Report Bu | s Reports Hotels | Update Visa     | Information | 1 Log       |                 |             |     |      |                 |        | _   |
| _      |             |                  |                    |                  |                 |             | leader      |                 |             |     |      |                 |        |     |
|        |             |                  |                    |                  |                 |             |             |                 |             |     |      |                 |        |     |
|        |             |                  |                    |                  |                 |             |             |                 |             |     |      |                 |        |     |
| []     |             | Passport         | AFull Name         |                  | Nationalit      | Martial     | Occupatio   | Mahram          | Relation    | Age | Mofa | E-Number        | Nights | Gro |
|        |             |                  |                    |                  |                 |             | Insert Grou | ıp              |             |     |      |                 |        |     |
|        |             |                  |                    |                  |                 |             | Insert Pass | port            | _           |     |      |                 |        |     |
|        |             |                  |                    |                  |                 |             | Delete Pas  | sport           |             |     |      |                 |        |     |
|        |             |                  |                    |                  |                 |             | Sort by na  | me              |             |     |      |                 |        |     |
|        |             |                  |                    |                  |                 |             | Sort by nat | ionality        |             |     |      |                 |        |     |
|        |             |                  |                    |                  |                 |             | Open Case   | r               |             |     |      |                 |        |     |
|        |             |                  |                    |                  |                 |             |             |                 |             |     |      |                 |        |     |
|        |             |                  |                    |                  |                 |             |             |                 |             |     |      |                 |        |     |
|        |             |                  |                    |                  |                 |             |             |                 |             |     |      |                 |        |     |
| <      | l.          |                  |                    |                  |                 |             |             |                 |             |     |      |                 |        | >   |
|        | Insert Gr   | oup              | rt Passport Ed     | t Passport D     | Delete Passport | Sort        | -           | Find Case       | Upload Phot | os  |      |                 |        |     |
|        | <u>N</u> ew | Delete           | Modify             | Add              | Refresh         | Ð           | it          | 1               | ← → 1       |     |      |                 |        |     |

|              | 100 A2       |              |        |       |            |            |
|--------------|--------------|--------------|--------|-------|------------|------------|
| d Group Name | Client       | Contract     | Status | Count | Mofa Count | Visa Count |
| 66           | 140.00       | Bab Al Umrah | New    | 0     | 0          |            |
| 65           | resp. Turns  | Bab Al Umrah | New    | 0     | 0          |            |
| 64           | High Long    | Bab Al Umrah | New    | 92    | 92         |            |
| 53           | regularity.  |              | New    | 45    | 45         |            |
| 52           | ingo form    |              | New    | 8     | 8          |            |
| 51           | Trape Torte  | Bab Al Umrah | New    | 7     | 0          |            |
| 50           | High Long    |              | New    | 2     | 0          |            |
| 59           | regularity.  |              | New    | 3     | 0          |            |
| 58           | ingo form    |              | New    | 2     | 0          |            |
| 57           | Trapi Turke  |              | New    | 1     | 0          |            |
| 55           | High Long    | Bab Al Umrah | New    | 1     | 0          |            |
| 52           | regardante.  |              |        | 38    | .38        |            |
| 51           | ingo form    |              | New    | 38    | 0          |            |
| 50           | Tings: Turks | Bab Al Umrah | New    | 140   | 0          |            |
| 19           | High Lots    | Bab Al Umrah | New    | 114   | 0          |            |
|              |              |              |        |       |            |            |

## Note You can add groups as many as you need by right click the grid and choose Insert Group or Insert Passport

| 🕑 C<br>File | ase Card<br>View P    | assport Visas        | Find Print Airlines             |                                                                                                    |               |              |                 |               |       |                   | 8 <u>—</u> 8 |        | × |
|-------------|-----------------------|----------------------|---------------------------------|----------------------------------------------------------------------------------------------------|---------------|--------------|-----------------|---------------|-------|-------------------|--------------|--------|---|
| Cas<br>Inp  | e Name :<br>ut Date : | mycase1<br>3/13/2016 | Contract :                      | Bab Al Umrah                                                                                                    |               | • S          | earch<br>Column | All           |       | ~]                |              | 3      |   |
| Conte       | nts Sett              | ings Pilgrim ID      | Airlines Report Bus Reports Hot | els Update Visa                                                                                                    | Information   | leader       |                 |               |       |                   |              |        |   |
| <u>n</u>    |                       | Passnort             | AFull Name                      | Nationalit                                                                                                    | Martial       | Occupatio    | Mahram          | Pelation      | Age   | Mofa              | F-Number     | Nights |   |
| 1           |                       | Passport             | Aruiname                        | Nationalit                                                                                                    | Fidrual       | occupatio    | Fidiliralli     | Kelation      | Age   | riola             | E-Number     | Mignes | î |
| 2           |                       | -                    | and the set of                  |                                                                                                    |               | -            |                 |               | -     | -                 | -            | 0      | - |
| 3           |                       |                      | ally sale in the last           | in the second second se | -             | -            | -               | Indiana (     | 1     | Concession.       | -            | 0      |   |
| 4           |                       | A common in          | the owned and                   | The state of the state of the s | in the second |              |                 | -             |       | -                 | -            | 0      | - |
| 5           |                       | process day          | and some strategy               | No.                                                                                                    | ings.         |              | Insert Group    |               |       | equilibrium (     | -            | 0      | - |
| 6           |                       | 1.0000000000         | and made or over the l          | ingent .                                                                                                    | (Income)      | - mark       | Insert Passpo   | ort           | 16    | (0.0000000)       | 11100-012    | 0      | - |
| 7           |                       | processory.          | state which are dear            | No.                                                                                                    | -             | ć            | Delete Passp    | ort           | 10    | den i den de      | 10100-0010   | 0      |   |
| 8           |                       | (married and         | Angled and put and              | No.                                                                                                    | The other     | and a second | Sort by name    | e             | 10    | (100 million (100 | COMPRESS.    | 0      |   |
| 9           |                       | Accession            | MARK out passes that says       | light 1                                                                                                    | ingeneral .   | 1000         | Sort by natio   | nality        |       | 0.0000            | 124040       | 0      |   |
| 10          |                       | 10.000               | phase area of a face            | 1004                                                                                                    | ings .        | 10.00        | Open Case       |               | 10    | 6000 (MC 10)      | 100000       | 0      |   |
| 11          |                       |                      | Aut units state and             | 1000                                                                                                    | (Internet)    |              |                 | wanter Grant  | 1     | encountries.      | 12100-028    | 0      |   |
| 12          |                       | 10000                | 100.00                          | Taxe 1                                                                                                    | Territ .      |              |                 | Trumer Group  | 00    | 00102020          | 20100-000    | 0      | ~ |
|             |                       | 1000                 |                                 |                                                                                                    | -             |              |                 |               | - 204 |                   |              |        | , |
|             | Insert Gr             | oup                  | t Passport Edit Passport        | Delete Passport                                                                                                    | Sort          | •            | Find Case       | Upload Photos | 5     |                   |              |        |   |
|             | New                   | Delete               | Modify Add                      | Refresh                                                                                                    | Ex            | it           |                 |               |       |                   |              |        |   |

#### Select the passports you need to print them

| nput Date | : mycase1<br>: 3/13/2016        | Contract :                                                                                                    | Bab Al Umrah    |                                              | • s         | earch<br>Column       | All                          |     | ~                                                                                                    |                                                                                                    | 6                                       | - |
|-----------|---------------------------------|----------------------------------------------------------------------------------------------------|-----------------|----------------------------------------------|-------------|-----------------------|------------------------------|-----|----------------------------------------------------------------------------------------------------|----------------------------------------------------------------------------------------------------|-----------------------------------------|---|
| tents Se  | ttings Pilgrim ID               | Airlines Report Bus Reports Hot                                                                                                    | els Update Visa | Information                                  | Log         |                       |                              |     |                                                                                                    |                                                                                                    |                                         |   |
|           |                                 |                                                                                                    |                 | ł                                            | leader      |                       |                              |     |                                                                                                    |                                                                                                    |                                         | _ |
|           |                                 |                                                                                                    |                 |                                              |             |                       |                              |     |                                                                                                    |                                                                                                    |                                         |   |
|           |                                 |                                                                                                    |                 |                                              |             |                       |                              |     |                                                                                                    |                                                                                                    |                                         |   |
|           | Passport                        | AFull Name                                                                                                    | Nationalit      | Martial                                      | Occupatio   | Mahram                | Relation                     | Age | Mofa                                                                                                    | E-Number                                                                                                    | Nights                                  | - |
|           | 1000000000                      | multiple and service                                                                                                    | (Tarret)        | (manual)                                     | 1.000       |                       |                              | 18  | 1001100-00                                                                                                    | 100000-0000                                                                                                    | 0                                       |   |
|           | autorite and                    | Mail also with all                                                                                                    | No.             | Name 1                                       |             |                       |                              | -   | 101100                                                                                                    | Scott-Ret.                                                                                                    | 0                                       |   |
|           | 10.000                          | ALC: 100 100 100 100 100                                                                                                    | No. 4           | (Internet)                                   | 100         |                       | Paddiel 4                    | 10  | 101003                                                                                                    | 10,000                                                                                                    | 0                                       |   |
|           | 1.000                           | 1007 - 000 - 10 - 001                                                                                                    | Taxat .         | Trape                                        | 10.01       | and all               | rater                        | 10  | and the second second s | 1205454                                                                                                    | 0                                       |   |
|           | 10.000                          | and sales who inter-                                                                                                    | <b>Name</b>     | ings .                                       |             |                       |                              | -   | minutes.                                                                                                    | Converse of                                                                                                    | 0                                       |   |
|           |                                 |                                                                                                    | (Spectro        | figures (                                    | 10.00       |                       | 1000                         |     | 101103-07                                                                                                    | 11000403                                                                                                    | 0                                       |   |
|           | 0.00040270                      | The state is not over                                                                                                    |                 |                                              |             |                       |                              | -   | international distances in the second second s                                                                                                    | and in case of the local division of the local division of the loc | 0                                       |   |
|           | 1.034075                        | state when you were need                                                                                                    | Taxet .         | manari                                       |             |                       |                              |     |                                                                                                    |                                                                                                    |                                         |   |
|           | 1.00×021<br>1.00×000<br>002×000 | child solid and date                                                                                                    | April 1         | The rest                                     |             | -                     | Index                        |     | -                                                                                                    | Scotting in                                                                                                    | 0                                       |   |
|           |                                 | And the set of the second second seco | 111             | Narad<br>Narad<br>Narad                      | 11          | -                     | nder .                       | -   | -                                                                                                    |                                                                                                    | 0                                       |   |
|           |                                 | And and a second and<br>additional and a second and<br>function and addition and<br>addition and addition and<br>addition and addition for the                                                                                                    | 1111            | Name<br>Name<br>Name<br>Name<br>Name<br>Name | 1242        | 10° 244               | Name of Street               |     | -                                                                                                    | 1.0040                                                                                                    | 0 0 0 0                                 |   |
|           |                                 | per sam on ore son<br>phat sales are due<br>due of som per sole<br>aller on phan the set<br>phat are for the<br>aller of some the                                                                                                    | 11111           |                                              | 1111        | 10° 244               | nder<br>Agto-Sta<br>Star-Sta | *   |                                                                                                    |                                                                                                    | 0<br>0<br>0<br>0                        |   |
|           |                                 | na an an an an an an an an an an an an a                                                                                                    | 11111           |                                              | 1 1 1 2 2 3 | 187° 2444<br>1860 487 |                              | *   | 81000<br>81000<br>81000<br>81000<br>81000                                                                                                    |                                                                                                    | 0 0 0 0 0 0 0 0 0 0 0 0 0 0 0 0 0 0 0 0 |   |

## To save Case content click Modify

### Note you cannot add same group/passport twice in a group

After finishing add the case as desired:

Choose from upper menu (Print > Print Embassy Report)

| File Vie | Card<br>w Passp | ort Visas      | Find     | Print       | Airlines                                                                             |  |  |  |
|----------|-----------------|----------------|----------|-------------|--------------------------------------------------------------------------------------|--|--|--|
| Case Na  | ame : myc       | ase1<br>3/2016 | <u> </u> | F<br>F<br>F | Print Report<br>Print Form<br>Print Application<br>Print Label<br>Print Hotel Report |  |  |  |
| Contents | Settings        | Pilgrim ID     | Airlines | F           | Print Embassy Report                                                                 |  |  |  |
|          |                 | Add New Re     | eport    | t           | Print Wristbands<br>Print Airline Report                                             |  |  |  |
| Label    | Path :          |                |          | Design      |                                                                                      |  |  |  |

New window will open containing Embassy Report for Mutamers

You can print via little print icon as shown

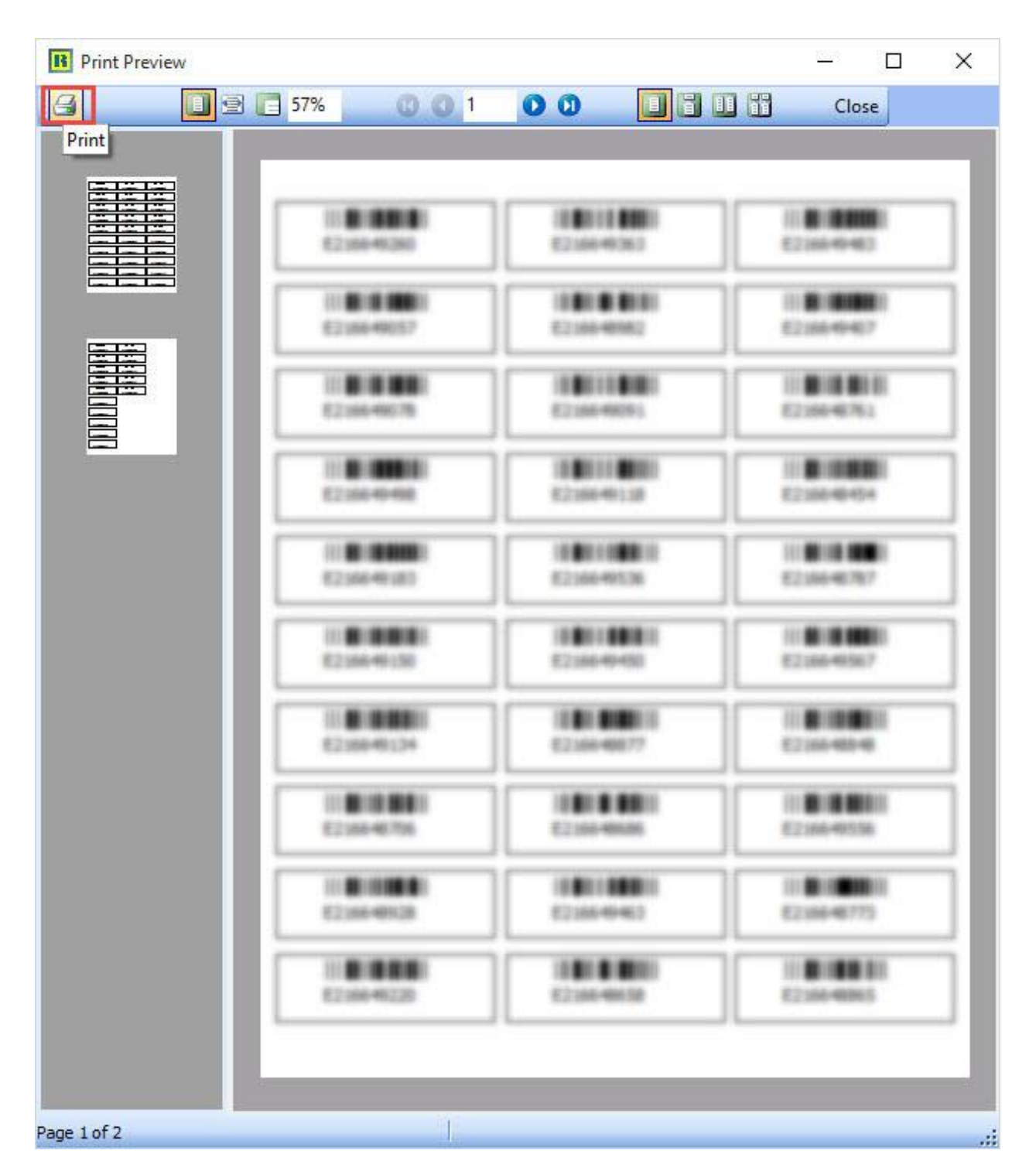

Note if the print window didn't show the report, you should make a choice like the following figure. Then choose from menu (Print > Embassy Report)

| Case Card                   | Passport Visas Find   | Print Airlines             |                     |              |                  |               |   | <u>- 10</u> |   |
|-----------------------------|-----------------------|----------------------------|---------------------|--------------|------------------|---------------|---|-------------|---|
| Case Name :<br>Input Date : | mycase 1<br>3/13/2016 | Contract :                 | Bab Al Umrah        | 5-1          | Search<br>Column | All           | ~ |             | 0 |
| Contents Set                | Add New Report        | Report Bus Reports Hote    | els Update Visa Inf | ormation Log |                  |               |   |             |   |
| Label Path                  | :                     | ↓ Design                   | Label               |              |                  |               |   |             |   |
| Report                      | : Embassy             | V Design                   | Report              |              |                  |               |   |             |   |
| Hotel Report                | :                     | V Design                   | Report              |              |                  |               |   |             |   |
| Template                    |                       | ✓ Sav                      | e Delete            |              |                  |               |   |             |   |
| Header                      |                       |                            |                     |              |                  |               |   |             |   |
| Footer                      |                       |                            |                     |              |                  |               |   |             |   |
| Insert Gr                   | oup Insert Passpor    | t Edit Passport            | Delete Passport     | Sort 👻       | Find Case        | Upload Photos |   |             |   |
| New                         | <u>D</u> elete        | <u>1</u> odify <u>A</u> dd | Refresh             | <u>E</u> xit | ĺ                | ↓←→↑          |   |             |   |